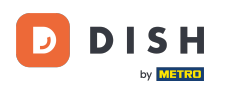

Aby zarejestrować użytkownika, wprowadź wymagane informacje. Uwaga: Zaznacz pole wyboru, aby otrzymywać aktualizacje ofert pocztą e-mail, jeśli chcesz być często informowany. Zaznacz również pole "termsiconditions", aby kontynuować.

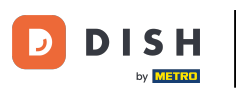

## DISH Order - Jak zarejestrować użytkownika

| Register It's easy and always will be.   Max   Trainer   training@hd.digital   +49   +49   C Keep me up-to-date with offers by email. | Pizzeria Bella Italia |                                                                                                    | View Menu Login Register |
|----------------------------------------------------------------------------------------------------|-----------------------|----------------------------------------------------------------------------------------------------|--------------------------|
| including our Cookie Use.                                                                                                    |                       | Register It's easy and always will be.         Max       Trainer         training@hd.digital         +49            Keep me up-to-date with offers by email.         Ø by clicking Register, you agree to the Terms and Conditions set out by this site, including our Cookie Use. |                          |
| Register<br>Login                                                                                                    |                       | Register<br>Login                                                                                                    |                          |
|                                                                                                    |                       |                                                                                                    |                          |

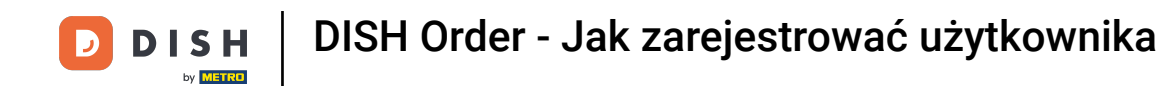

• Kliknij zarejestruj , aby zakończyć proces.

| Pizzeria Bella Italia |                                                                     |                                           | View Menu | Login | Register | English | ~ |  |
|-----------------------|---------------------------------------------------------------------|-------------------------------------------|-----------|-------|----------|---------|---|--|
|                       |                                                                     |                                           |           |       |          |         |   |  |
|                       | Register It's easy and always will I                                | be.                                       |           |       |          |         |   |  |
|                       | Max                                                                 | Trainer                                   |           |       |          |         |   |  |
|                       | training@hd.digital                                                 |                                           |           |       |          |         |   |  |
|                       |                                                                     |                                           |           |       |          |         |   |  |
|                       | +49 •                                                               |                                           |           |       |          |         |   |  |
|                       | ✓ Keep me up-to-date with offers by ema                             | ail.                                      |           |       |          |         |   |  |
|                       | By clicking Register, you agree to the Te including our Cookie Use. | erms and Conditions set out by this site, |           |       |          |         |   |  |
|                       | Regi                                                                | ster                                      |           |       |          |         |   |  |
|                       | Log                                                                 | gin                                       |           |       |          |         |   |  |
|                       |                                                                     |                                           |           |       |          |         |   |  |
|                       |                                                                     |                                           |           |       |          |         |   |  |

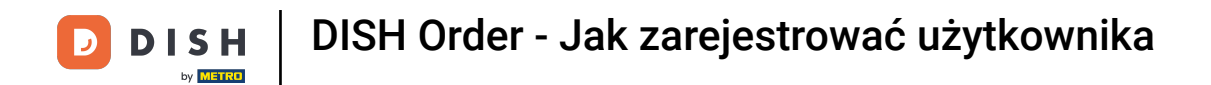

To wszystko. Gotowe. Pomyślnie utworzyłeś konto użytkownika .

| Pizzeria Bella Italia                                | Account created successfully, login below!                   | v Menu My Account <del>▼</del> English <b>▼</b><br>× |  |  |
|------------------------------------------------------|--------------------------------------------------------------|------------------------------------------------------|--|--|
| <ul> <li>My Account</li> <li>Address Book</li> </ul> | Welcome Max                                                  |                                                      |  |  |
| Recent Orders                                        | You don't have a default address                             | There are no menus added in your cart.               |  |  |
|                                                      | Edit My Details                                              |                                                      |  |  |
|                                                      | Max                                                          | Trainer                                              |  |  |
|                                                      | +49 •                                                        | training@hd.digital                                  |  |  |
|                                                      | <ul> <li>Keep me up-to-date with offers by email.</li> </ul> |                                                      |  |  |
|                                                      | Change Password                                              |                                                      |  |  |
|                                                      | Old Password                                                 |                                                      |  |  |
|                                                      | New Password                                                 | New Password Confirm                                 |  |  |
|                                                      | Save Details                                                 |                                                      |  |  |

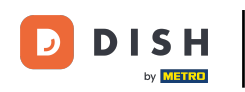

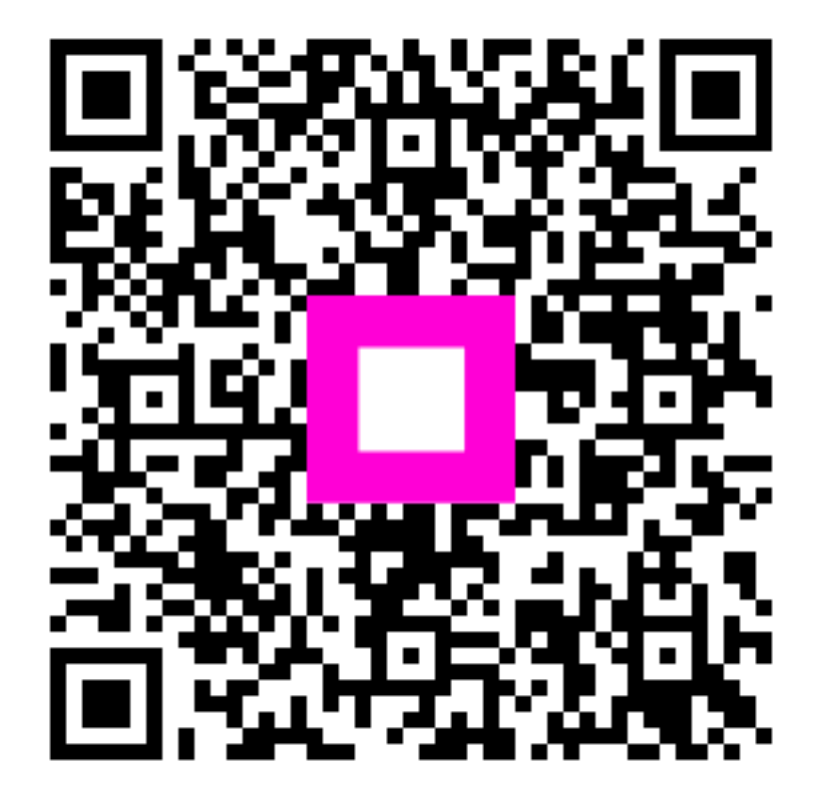

Zeskanuj, aby przejść do interaktywnego odtwarzacza